# MCGS 物联网功能使用 V250430

| 物联网屏概述                              | 2    |
|-------------------------------------|------|
| 1.1 物联网屏两大功能                        | 2    |
| 1.1 物联网屏使用三步法                       | 2    |
| 第1步:物联网屏联网                          | 2    |
| 2.1 选择有线 LAN 口连外网                   | 2    |
| 2.2 选择 4G 无线连外网                     | 4    |
| 2.3 选择 WIFI 连外网                     | 4    |
| 第2步:物联网屏连服务器                        | 4    |
| 3.1 连接服务器 iot.mcgscloud.com         | 4    |
| 3.2 连接服务器    pub.mcgscloud.com      | 5    |
| 第3步之使用物联助手                          | 6    |
| 4.1 电脑 MCGS PRO 软件安装 IOT 驱动并下载工程    | 6    |
| 4.2 屏幕物联网设置                         | 8    |
| 4.4 电脑和手机端物联助手使用                    | 8    |
| 4.4.1 软件安装                          | 8    |
| 4.4.3 添加设备                          | 9    |
| 4.4.4 设备管理                          | 9    |
| 4.4.5 远程监控                          | 10   |
| 4.4.5 远程调试-给触摸屏下载和上传程序              | 10   |
| 4.4.6 远程调试-给网口 PLC 下载程序和监控          | 11   |
| 4.4.7 远程调试-本地 MCGS 模拟运行连接远程 PLC 网口  | 11   |
| 4.4.8 远程调试-访问网络其它设备如网页设备            | . 12 |
| 4.4.9 远程调试-给串口 PLC 下载程序和监控          | 13   |
| 4.4.10 远程调试-本地 MCGS 模拟运行连接远程 PLC 串口 | 13   |
| 4.4.15 使用 FTP 与屏及屏上 U 盘传输文件等功能      | 14   |
| 第3步之使用调试助手                          | 14   |
| 5.1 屏幕物联网设置                         | 14   |
| 5.2 电脑和手机端调试助手使用                    | 14   |
| 5.2.1 软件安装并登录                       | 14   |
| 5.2.2 VNC 远程控制                      | 15   |
| 5.2.3 远程调试-给触摸屏下载和上传程序              | 16   |
| 5.2.4 远程调试-给网口 PLC 下载程序和监控          | 16   |
| 5.2.5 远程调试-给串口 PLC 下载程序和监控          | 16   |
| 5.2.6 使用 FTP 与屏及屏上 U 盘传输文件等功能       | 17   |
| 常见问题                                | 17   |

### 物联网屏概述

### 1.1 物联网屏两大功能

#### 远程监控和远程调试

- 1.1.1 远程监控:可以用电脑,手机远程查看和控制组态画面。
- 1.1.2 远程调试:可以远程修改 MCGS 屏幕工程。
- 1.1.3 远程调试:可以远程穿透屏幕,给 PLC 下载程序。
- 1.1.4 远程调试:可以远程穿透屏幕,访问物联网屏所在的网络中的其它设备。

#### 1.1 物联网屏使用三步法

- 第1步: 在网络标签设置好上网方式
- 有三种方式,通过有线 LAN 口,通过 wifi,通过 4G。
- 第2步:在物联网标签页设置好连接服务器
- 目前 MCGS 提供的免费的服务器有两个,对应两款软件。
- 服务器: iot.mcgscloud.com 对应远程软件: 物联助手
- 服务器: pub.mcgscloud.com 对应远程软件:调试助手
- 第3步:使用物联助手或调试助手远程连接

### 第1步:物联网屏联网

上电后, 立即点击屏幕, 即可进入《TCP 系统设置》界面。

#### 2.1 选择有线 LAN 口连外网

在"系统"标签页,查看系统版本,必须 NK 为 702.23 及以上才支持 LAN 口上网,且 低版本不能升级固件到高版本。

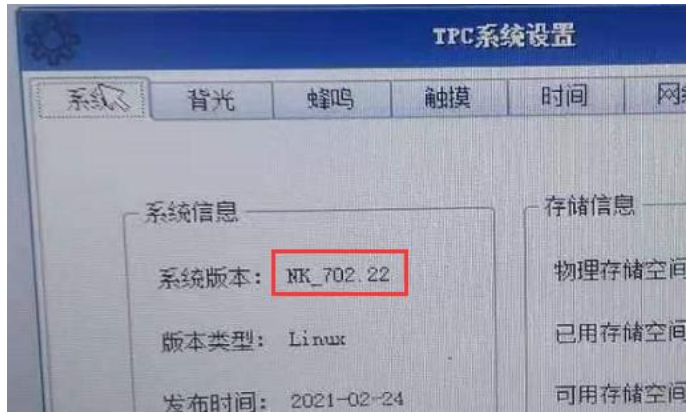

第一步:如果是 wifi 版本的物联网屏,在"网络"标签页中,网卡列表中选择 wifi,选择 配置并关闭即可。如果是 4G 版本的物联网屏,拔出 4G 卡或者工程组态时,设备窗口需 要调用 4G 驱动,使用设备命令,断开 4G 网络连接。

|            | 格式1   | Disconnect()                        |
|------------|-------|-------------------------------------|
|            | 用途    | 4C模块退出拨号,断开网络连接                     |
| Disconnect | 参数    | 无参数。                                |
|            | /মান  | !SetDevice(设备0, 6, "Disconnect() ") |
|            | 12.17 | 4G模块退出拨号,断开网络连接。                    |

总之要关闭无线网。

|      | 软件版本号: 3 5 1 6002                                                     |     |   |   |
|------|-----------------------------------------------------------------------|-----|---|---|
| 本未統  | 唯一序列号为: 0028917££8713045e1b3b                                         | 295 |   |   |
|      | →未続日18元:200,200,200,200,11<br>运行环境已获授权(0-0)<br>产品编号: 7921213201200211 |     |   |   |
|      | 系统參数设置                                                                |     |   |   |
|      | 进入运行环境                                                                |     | * | 1 |
| 按住空白 | 1处3秒之后进入触摸校                                                           | 准程序 |   | 1 |

上图中红框中只有一个 IP 地址了, 说明关闭了无线网卡, 如果有两个 IP, 就说明没有关闭无线网卡。

第二步:打开"网络"标签,在"网卡"列表中选择 LAN,一般都是启用动态 IP 地址分配模式,也可以手动输入 IP 设置,跟电脑上网 IP 地址设置一样。

| 系统    | 背光   | 蜂鸣     | 角     | 蟆     | 时间 |     | 음 <u></u> 密권 | β │ 物联网 |
|-------|------|--------|-------|-------|----|-----|--------------|---------|
| 「网络   | 设置 — |        |       |       |    |     |              |         |
| 网卡:   | LAN  |        |       |       |    | 1   | 2            | 3       |
| DHCP: | 日启   | 用动态IPb | 也址分配  | 模式    |    |     | -            |         |
| IP:   | 200  | . 200  | . 200 | . 190 |    | 4   |              |         |
| 掩码:   | 255  | . 255  | . 255 | ). [O |    | 7   | 8            | 9       |
| 网关:   |      | ].     | ).    | ].[   |    |     |              |         |
| DNS:  | 192  | . 168  | . 100 | . 254 |    | Del | 0            | <       |
|       | 刷新   | í 🛛    | 匮     | 确定    |    |     | Tab          |         |

注意:这种情况上外网,要手动输入 DNS 为 8.8.8.8 或者 114.114.114.114。但是如果选择的是启动动态 IP 地址分配模式,就没法手动输入啊,400 客服说,先不勾选,手动输入后 点确定,再勾选。真是很厉害的操作。不这样操作,在物联网标签页点上线的时候,可能 会提示"上线启动失败"。如果遇到这种提示,再次输入 DNS 试试。

## 2.2 选择 4G 无线连外网

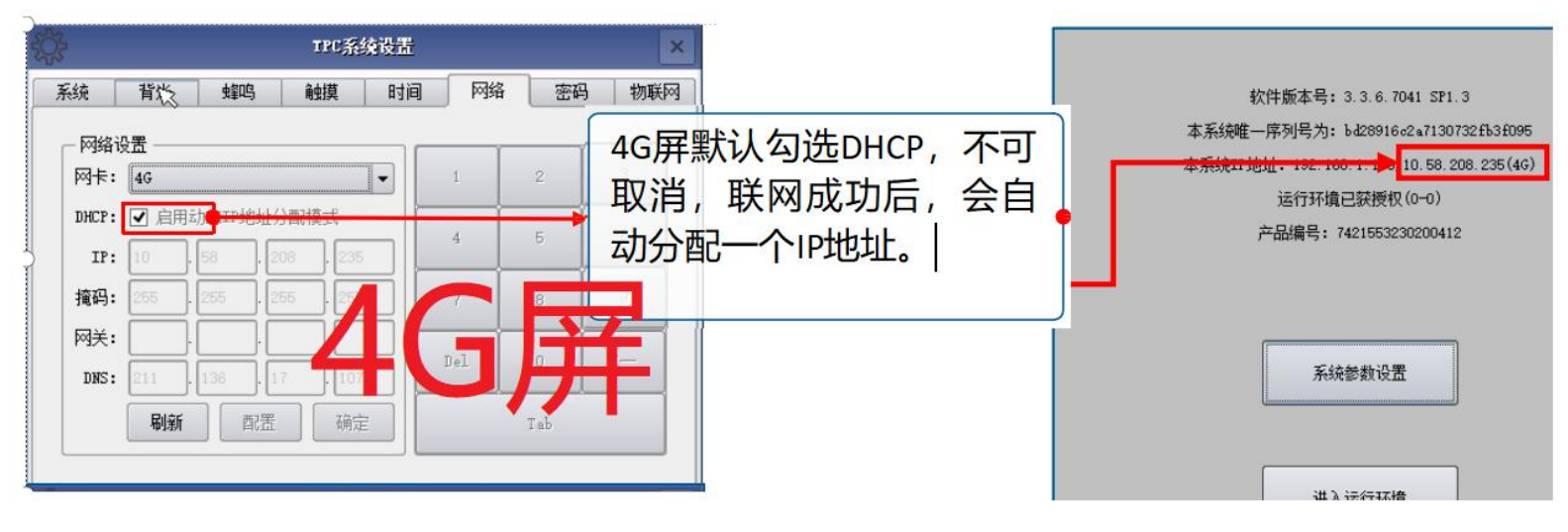

## 2.3 选择 WIFI 连外网

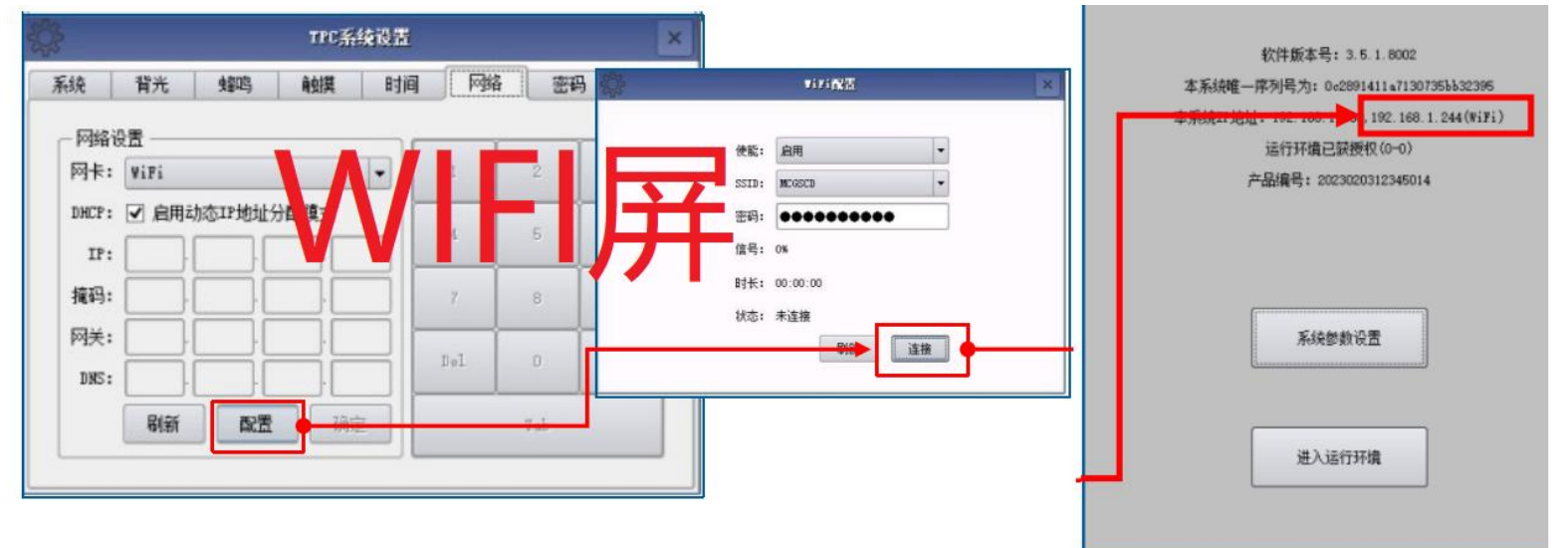

## 第2步:物联网屏连服务器

### 3.1 连接服务器 iot.mcgscloud.com

选择好上网方式后,开始设置要连接的物联网服务器。 MCGS 提供的免费的物联网服务器有两个: 一个是搭配《物联助手》使用的 iot.mcgscloud.com 另一个是搭配《调试助手》使用的 pub.mcgscloud.com 调试助手:只能一人连接一台屏,不用绑定屏幕,功能简单,属于老款软件。 物联助手:能实现多人监控1个屏,功能强大,属于 MCGS 主推新款软件。 如果使用物联助手,打开"物联网"标签页,按下图填写。

| ÷.       | IFC系   | 统设置                      |                                                                    | ×                      |                                                                       |
|----------|--------|--------------------------|--------------------------------------------------------------------|------------------------|-----------------------------------------------------------------------|
| 系统 背光 史  | 193 触摸 | 时间                       | 网络 密码                                                              | 物联网                    | <b>服务地址:</b> 支持域名和IP地址,                                               |
|          | 6      | 一参数配置一<br>服务地址:<br>设备名称: | iot.mcgscloud                                                      | com                    | 默认iot.mcgscloud.com<br>设备名称:此时无效<br>用户名:device,不可修改,<br>注意都是小写字母,前后不能 |
| 任紙       | 下线     | 用户名:<br>密码:              | device                                                             | 0                      | 有空格<br>密码: 123456,不可修改<br>VNC 密码: 默认8个1,可修改                           |
| ☑ 开机自动上线 |        | VNC 密码:                  | -<br>-<br>-<br>-<br>-<br>-<br>-<br>-<br>-<br>-<br>-<br>-<br>-<br>- | ▶ <mark>◎</mark><br>确定 |                                                                       |

最后点上线。如果提示"上线失败",参考最后的常见问题。

#### 3.2 连接服务器 pub.mcgscloud.com

如果使用调试助手,打开"物联网"标签页,按下图填写。

| 3          | TPC系统设置 |              |    |                                                                                     | ×                           |                         |        |
|------------|---------|--------------|----|-------------------------------------------------------------------------------------|-----------------------------|-------------------------|--------|
| 系统         | 背光      | 蜂鸣           | 触摸 | 时间                                                                                  | 网络                          | 密码                      | 物联网    |
| <b>!</b> [ |         | <b>二</b><br> |    | <ul> <li>参数配置 -</li> <li>服务地址:</li> <li>设备名称:</li> <li>用户名:</li> <li>密码:</li> </ul> | pub.mcg<br>演示设备<br>ZhangSau | scloud.com<br>{001<br>a |        |
|            | 2 开机自动  | 止线           |    | VNC 密码:                                                                             | ●●●●<br>导出                  | ●●●●                    | ●<br>定 |

服务地址:必须填写 pub.mcgscloud.com

设备名称:触摸屏在 MCGS 调试助手中显示的名称,自由设定,可以是空。 用户名:用调试助手登录时,就是输入这个用户名,不能起名叫 device。 密码:用调试助手登录时,就是输入这个密码。

注意 1:这个用户名和密码设置逻辑很奇葩,假设 A 用户设置 a 屏的用户名为 aabbcc,密 码 123456。B 用户设置 b 屏的用户名为 aabbcc,密码也是 123456。A 或 B 用调试助手登 录时,输入用户名为 aabbcc,密码 123456 登录后,能看到这两个人的屏,并且都能操作。 注意 2:假设 A 用户设置 a 屏的用户名为 aabbcc,密码 123456。B 用户设置 b 屏的用户名 为 aabbcc,密码也是 12345678。也是允许的,密码输入 123456 就登录 a 屏;密码输入 12345678 就登录 b 屏。用户名不是唯一的,真是个奇葩公司。

注意 3:所以可以理解为用户名+密码才是屏的用户名,多以起名一定要把用户名和密码 起的复杂才行,不会被别人使用,因为 mcgs 不检测用户名+密码重名问题。

VNC 密码:VNC 远程控制的密码,可为空。默认为"11111111"。

最后点"上线"。

## 第3步之使用物联助手

<mark>本文以《物联网"物联助手"相关》目录下的《McgsPro\_屏端样例》为例,进行使用。</mark>

#### 4.1 电脑 MCGS PRO 软件安装 IOT 驱动并下载工程

使用物联助手,必须在 mcgs pro 工程中安装 McgsloT 驱动,下载到屏里并运行,来获得 屏的密钥,《物联网"物联助手"相关》目录下有《McgsloT 驱动》,里面有说明,安装 完后,在软件的设备窗口中,就有 McgsloT 驱动了,如下图:

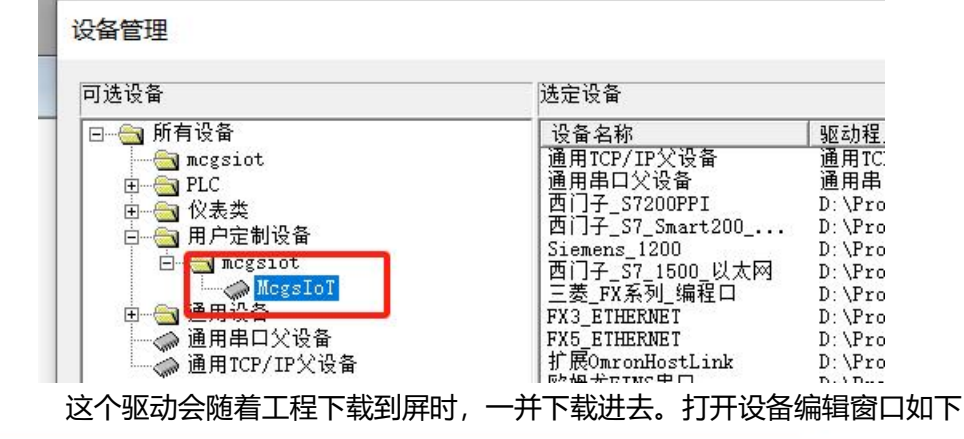

| 设备编                                      |        |         |             |                 | -           |             |                                                                                                    |
|------------------------------------------|--------|---------|-------------|-----------------|-------------|-------------|----------------------------------------------------------------------------------------------------|
| 驱动                                       | 索引     | 连接变量    | 通道名称 通      | <u>到偏致 5年時的</u> |             | 植物现实温温      | Si la constante de la constante de la constante de la constante de la constante de la constante de la constante                                                                                                    |
| 私区 本力:                                   | 0000   | 通讯状态    | 通讯状态 🔶      | ▶ 当前设备的连接状      | 态,即4        | 可服务器的连      | 接状态                                                                                                    |
| 驱动力                                      | 0001   | 服务器地址   | 服务地址 🔶      | ▶ 域名/IP地址, 默认   | iot.mc      | gscloud.con | n,运行时可编辑                                                                                                    |
| 驱动                                       | > 0002 | 编号      | 编号 🔶        | ▶ 即后盖编号, 与设     | 备密钥-        | 一起作为添加      | 设备的必要信息,屏运行时自动读取                                                                                                    |
| 通道:                                      | > 0003 | 设备密钥    | 密钥 🔶        | → 与设备编号一起作      | 为添加         | 设备的必要信      | 息, 屏运行时自动读取                                                                                                    |
|                                          | 0004   | 经度      | 经度 🔶        | → 屏端上传到云端的      | 经度, 土       | 也图可显示设      | 备的位置,运行时可编辑                                                                                                    |
|                                          | 0005   | 纬度      | 纬度 🔶        | → 屏端上传到云端的      | 纬度, 土       | 也图可显示设      | 备的位置,运行时可编辑                                                                                                    |
|                                          | > 0006 | 海拔      | 海损 🔶        | ▶ 屏端上传到云端的      | 海拔, 土       | 也图可显示设      | 备的位置,运行时可编辑                                                                                                    |
|                                          | > 0007 | 坐标系统    | 坐标系统 🔶      | → 屏位置的坐标系统      | , 1表示       | WGS-84地     | 心坐标系,2表示GCJ_02国家测量局02号标准坐标系                                                                                                    |
|                                          | > 0008 | 端口号     | 服务端口 🔶      | → 屏连云端服务器的      | 端口号,        | 默认25000     |                                                                                                    |
| <                                        | ~ 0009 | 用户名     | 用户名 🔶       | → 屏连服务器登录的      | 用户名,        | 默认device    | e,与MCGS物联助手登录的用户名不同                                                                                                    |
|                                          | 0010   | 密码      | 密码 🔶        | → 屏连服务器登录的      | 密码,》        | 犬认123456    | ,与MCGS物联助手登录的用户密码不同                                                                                                    |
| n an an an an an an an an an an an an an | 0011   | 二维码     | 设备二维码 🔶     | → 用二维码构件显示      | ,手机站        | 影物联助手扫      | 描该二维码添加设备                                                                                                    |
| far                                      | 0012   | 本地设备名称  | 本地设备名称 🔶    | ▶ 物联助手本地调试      | 显示的试        | 设备名,运行      | 时可编辑                                                                                                    |
| Undga                                    |        |         |             |                 |             |             |                                                                                                    |
| 米集优                                      | 1K     | 1-优化    |             |                 |             |             |                                                                                                    |
| 设备名                                      | 称      | 设备iot   |             |                 |             |             |                                                                                                    |
| 设备注                                      | 释      | McgsIoT |             |                 |             |             |                                                                                                    |
| 初始工                                      | 作状态    | 1 - 启动  |             |                 |             |             |                                                                                                    |
| 最小采                                      | 集周期(ms | ) 1000  |             |                 |             |             | The second second |
| 报警推                                      | 送功能    | 开启 🔶    | 是否启用报警推送    | 动能开关,默认开启       |             |             |                                                                                                    |
| 报警推                                      | 送分组    | 1 🔸     | 筛选指定分组的报    | 習著推送,取值:-1推     | 送所有分        | 组的报警,       | >0 仅推送指定分组的报警                                                                                                    |
| 报警推                                      | 送分级    | 1 🔸     | 筛选指定分级的报    | 醫推送,取值:-1推      | 送所有分        | 级的报警,       | >0 仅推送指定分级的报警                                                                                                    |
| 下载清                                      | 除报警    | 开启 🔶    | 下载工程时,是否    | 后动时清除所有缓存的      | 的报警数        | 据           |                                                                                                    |
| 报警缓                                      | 存条数    | 1000    | 默认1000条(要求) | 不小于0),可配置,当     | 报警条         | 数>= 报警缓     | 存条数或磁盘使用率超过80%,删除老数据                                                                                                    |
| 本地监                                      | 控      | 开启 🔶    | 物联助手本地监控    | 开关,开启才能本地!      | <b>盆空,默</b> | 认开启         |                                                                                                    |
|                                          |        |         | <           |                 |             |             | → <del>取 消</del>                                                                                                    |

变量表里可以看到对应变量类型,如下图

| 📓 文件(E) 编辑(E) i                                                                                                    | 查看(V) 插入(I) 工具(I) 番            | 阳( <u>W)</u> 帮助( <u>H</u> ) |                      | _ 8 >     |
|----------------------------------------------------------------------------------------------------|--------------------------------|-----------------------------|----------------------|-----------|
|                                                                                                    |                                |                             | <u>唯</u> 中文 <u>【</u> |           |
| 🗓 主控窗口 🧼                                                                                                    | 设备窗口 🔤 🔂 用户窗口                  | 🎒 实时数据库 😭 运行                | <b>亍策略</b>           |           |
| 名称<br>颜通讯状本40                                                                                                    | <u>类型</u> 注释<br><b>蒸</b> 料     | 报警属性                        | 存盘属性                 | 新增对象      |
| 創通讯状态TiFi<br>输展上状态TiFi                                                                                                    | <b>主</b> 奴<br>整数<br><b>乾</b> 数 |                             |                      |           |
| 题连接状态4G                                                                                                    | を数<br>整数<br>空符中                |                             |                      | PA-0.4174 |
| 會IF地址<br>創通断状态♥IFI                                                                                                    | 子10甲<br>整数<br>較粉               | 估\-10 0 0                   |                      | 对象属性      |
| EData2                                                                                                    | 整数                             | 值<:10,0,0                   |                      |           |
| ∰Data3<br>師设备名                                                                                                    | 整致<br>字符串                      | 值>:10,0,0                   |                      |           |
| itet1<br>itel<br>itel | 整数<br>字符串                      |                             |                      |           |
| 個 模型                                                                                                    | 字符串<br><b> </b>                |                             |                      |           |
| <b>御</b> 备注                                                                                                    | 字符串                            |                             |                      |           |
| 御报借内容                                                                                                    | 子付中 整数                         |                             |                      |           |
| ■ <sup>111</sup> 返回值<br>■ 通讯状态                                                                                                    | 整数<br>整数                       |                             |                      |           |
| ●服务器地址<br>● 编编号                                                                                                    | 字符串<br>字符串                     |                             |                      |           |
| ●设备密钥<br>● 经备密钥                                                                                                    | 字符串                            |                             |                      |           |
| 10-11及<br>10-11月<br>10-11月<br>10-11月                                                                                                    | 浮点数                            |                             |                      |           |
| ₩ 写<br>1000000000000000000000000000000000000                                                                                                    | 至敛<br>字符串                      |                             |                      |           |
| \$●密码<br>●□二维码                                                                                                    | 字符串<br>字符串                     |                             |                      |           |
| ●海拔<br>鋼坐标系统                                                                                                    | 浮点数<br>整数                      |                             |                      |           |
| 創本地设备名称                                                                                                    | 字符串                            |                             |                      |           |
|                                                                                                    |                                |                             |                      |           |
|                                                                                                    |                                |                             |                      |           |
|                                                                                                    |                                |                             |                      |           |

最后下载程序到屏幕并运行,会显示界面如下图

|                         | IoT                                            | 设置                                          | 日 期: 2023<br>星期三 系统:                                        | -11-22 17:00:13<br>己运行: 74 | 二维码构件关联                         |
|-------------------------|------------------------------------------------|---------------------------------------------|-------------------------------------------------------------|----------------------------|---------------------------------|
| 服务器<br>端口号<br>用户名<br>密码 | iot.mcgscloud.com<br>25000<br>device<br>123456 |                                             | <ul> <li>WiFi 状态</li> <li>4G 状态</li> <li>IoT通讯状态</li> </ul> | 0<br>-1<br>0               | ● 単时<br>WiFi/4G/IoT关联<br>通讯状态变量 |
| 经度 4度 4度 坐标             | 104.072294<br>30.666334<br>0<br>IoT驱动          | 日期 时间 对象<br>2023/11/22 16:58:59 Data2<br>配置 | 名 报警值 报警描述<br>0 取值小于10报警                                    | ×                          | → 屏端报警设置                        |
| 海拔<br>编号<br>密钥<br>本地名   | 0 ×4×2<br>2023020312345014<br>08C1C31EF5<br>0  | Data1<br>Data2<br>Data3                     | 0<br>0<br>0                                                 | 导出设备信息<br>感出这行环境           | → 设备信息导出<br>脚本编写                |

此时如果是 4G 屏, 那么 4G 状态和 IoT 状态都亮绿灯表示正常。

如果是 wifi 屏, 那么 wifi 状态和 IoT 状态都亮绿灯表示正常。

而且要显示出设备编号和密钥,显示出二维码。可以设置经纬度。

### 4.2 屏幕物联网设置

查看上文,必须按照"连接服务器 iot.mcgscloud.com"章节设置,并且显示上线成功。

### 4.4 电脑和手机端物联助手使用

### 4.4.1 软件安装

电脑端安装《物联网"物联助手"相关》目录下的《物联助手软件-电脑端》。手机安装 《物联网"物联助手"相关》目录下的《物联助手软件-安卓手机端》,也可以扫码安装。

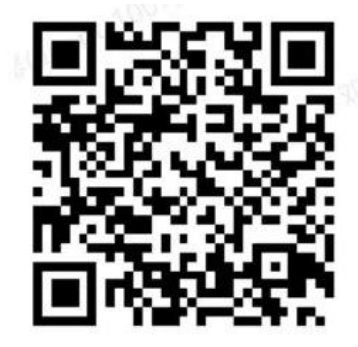

电脑端安装后,在网络连接中,会虚拟出一个网卡,如下图

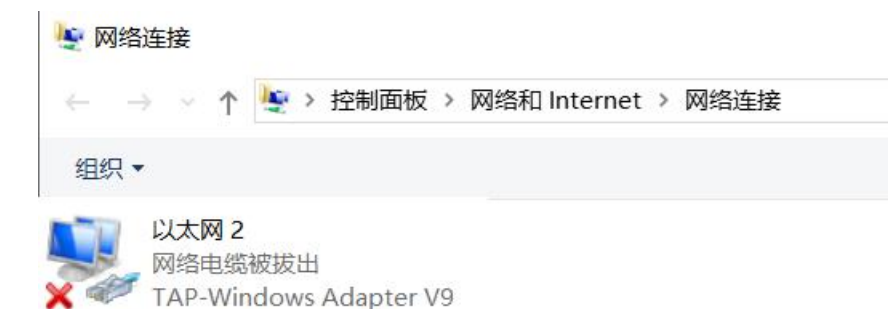

4.4.3 添加设备

注册账号名、公司名、电话、密码后登录软件。此时的注册信息不是屏的物联网标签页中 的用户名和密码,两者没关系。

登录后,点运维,点加号,添加设备,输入设备编号:<u>XXXXXXXXXXXXXXXX</u>(在上电时点 击屏幕进入设置界面"产品编号"获得,也可以在 MCGS IOT 测试工程画面获得),输入 密钥:<u>XXXXXX(</u>下载并运行 MCGS IOT 测试工程画面获得)。列表中就会增加一个设备。 也就是说,物联助手会绑定触摸屏,调试助手不需要绑定触摸屏。且一旦绑定,该账户成 为此设备的拥有者,享有对设备操作的最高权限,此后其他账户不能再添加该设备。

|         |          | 1.00  | 1      | 添加设备             |   |
|---------|----------|-------|--------|------------------|---|
| 设备名称/设备 | 编号 Q []= | +     |        |                  |   |
| 列表 🖇    | 湘        | 「手工添加 | ▶ 设备编号 | 2023020312345014 |   |
|         | 暂无数据     | 批量添加  | *设备密钥  | 08c1c31ef5       |   |
|         |          |       | 设备名称   | 请输入设备名称          |   |
|         |          |       | 设备备注   | 请输入设备备注          |   |
|         |          |       | 设备分组   | 默认分组             | 5 |

#### 4.4.4 设备管理

分享—将设备分享给其他已注册账户,被分享账户成为访客,访客权限由拥有者分配。 移交—移交对象仅能是访客,移交后拥有者和访客的角色对调 替代—现场换屏时,可通过新设备的编号和密钥替代,替代后设备的用户管理关系及权 限、设备名称、推送配置、分组、设备备注不会发生改变。 解除—拥有者可解除设备所有访客的分享关系,访客可以解除自己被分享的设备 删除—只有拥有者才能删除设备,删除后该设备没有拥有者和访客,需要重新添加才能 被使用

#### 4.4.5 远程监控

在状态标签页和运维标签页都有"监控"和"VNC"(Virtual Network Console 虚拟网络控制台,远程控制的意思)

监控—画面异步,支持最多10个用户客户端对一台设备监控。

VNC—画面同步,支持1个客户端对一台设备进行 VNC,可以理解为向日葵远程控制。

#### 4.4.5 远程调试-给触摸屏下载和上传程序

注意:手机端不支持远程调试功能。

电脑端物联助手,在运维界面点击联机按钮,联机成功后如下图,图中的 IP 地址是物联助手给触摸屏分配的内网地址。

| 调试   | 已联机 10.9.120.2 | 停止 |
|------|----------------|----|
|      | 透传 FTP         |    |
| 设备备注 | 请输入设备备注        | 修改 |
|      |                |    |

| $\leftarrow \rightarrow \vee$ | ↑ 🔄 > 控制面板 > 网络和 Internet > 网络连接                                                   |
|-------------------------------|------------------------------------------------------------------------------------|
| 组织▼                           | 联机成功后,×号消失                                                                         |
|                               | 大网 2<br>各电缆被拔出<br>P-Windows Adapter V9<br>大网 2<br>未识别的网络<br>TAP-Windows Adapter V9 |

然后电脑端打开 MCGS PRO 软件,在下载界面填入上图 IP 或者填写触摸屏有线网口的 IP 也行。

| 下载配置                                                                                                    |                                          |       |
|----------------------------------------------------------------------------------------------------|------------------------------------------|-------|
| 运行方式: 🔿 模拟 🔎 联机                                                                                                    | 通讯测试                                     | 工程下载  |
| 连接方式: TCP/IP网络                                                                                                    | 自动运行                                     | 工程上传  |
| 目标机名: 10 . 9 .120 . 2                                                                                                    | ] / 停止运行                                 | U盘包制作 |
| <ul> <li>✓ 清除配方数据</li> <li>✓ 清报警和日志</li> <li>✓ 清報警和日志</li> <li>✓ 清空用户文件</li> </ul>                                                 | 清除历史数据<br>清凃初值数据<br>支持工程上传               |       |
| 返回信息:                                                                                                    |                                          |       |
| 2025-03-28 09:05:25 等待打<br>2025-03-28 09:05:26 测试<br>2025-03-28 09:05:26 正在初<br>2025-03-28 09:05:26 请商心<br>2025-03-28 09:05:27 通讯测 | 作<br>位机<br>建TCP/IP:10.9.120<br>等待<br>试正常 | .2连接  |

通讯测试正常,然后就可以工程下载了。也可以点上图中的上传功能上传工程。

### 4.4.6 远程调试-给网口 PLC 下载程序和监控

将 PLC 和触摸屏用网线连接或者插在同一个交换机,设置屏的有线网口 IP 和 PLC 网口 IP 在同一网段。在运维界面点击联机按钮成功联机后,就可以 ping 通 PLC,如下图

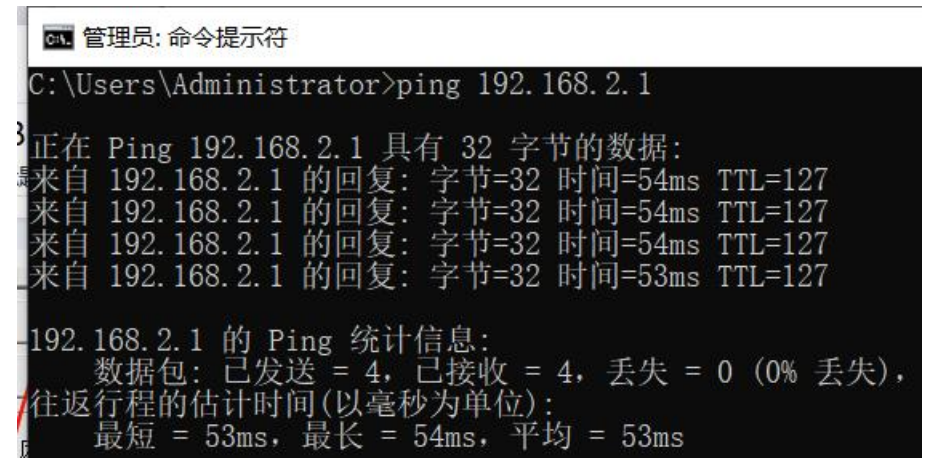

以 smart PLC 通讯设置为例,按下图设置,最后点确定就能连接上了。

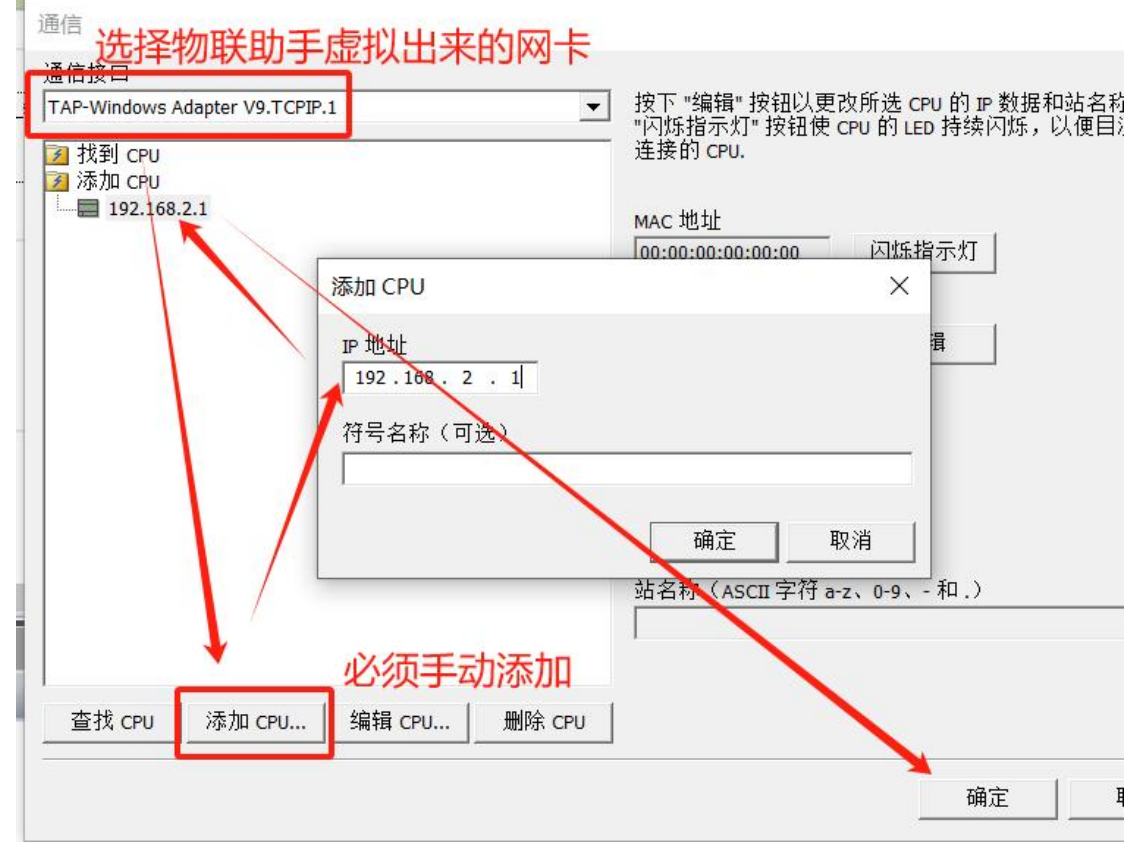

## 4.4.7 远程调试-本地 MCGS 模拟运行连接远程 PLC 网口

以上节为基础,本地电脑端打开 MCGS PRO 的软件。在设备窗口填写远程 PLC 的 IP 地址,如下图

| 基本属性 设备 测试 印 - | 手虚拟出的网口IP地       |
|----------------|------------------|
| 设备属性名          | 设备属性值            |
|                | 通用TCPIP父设备0      |
| 设备注释           | 通用TCP/IP父设备      |
| 初始工作状态         | 1 - 启动           |
| 最小采集周期(ms)     | 1000             |
| 网络类型           | 1 - TCP          |
| 服务器/客户设置       | 0 - 客户           |
| 本地IP地址         | 10. 9. 223. 3    |
| 本地端口号          | 0                |
| 远程IP地址         | / 192. 168. 2. 1 |
| 远程端口号 🌽        | 102              |

最后在下载界面选择"模拟",最后启动运行。

## 4.4.8 远程调试-访问网络其它设备如网页设备

和触摸屏有线网口连在同一局域网的设备都可以查看,如工贝 NET IO 机头用网页查看。

第一步,将 NET IO 机头网口和触摸屏有线网口都连接在同一交换机下。

第二步,设置屏有线网口 IP 和 PLC 网口 IP 在同一网段。

第三步, 在物联助手软件的运维界面点击联机按钮成功联机后, 就可以本地电脑用浏览器 输入远程 NET IO 的 IP 地址, 打开 NET IO 的网页。

|                |                               |     |    |      | ~ |      |   |
|----------------|-------------------------------|-----|----|------|---|------|---|
| <u>≥</u> 192.1 | 168.2.2                       |     |    |      |   | ©-1  | 0 |
|                |                               |     |    |      |   |      |   |
| _              |                               |     |    |      |   |      |   |
|                |                               |     | Ne | + 10 |   |      |   |
|                |                               |     |    |      |   |      |   |
|                | 用户名<br>userna                 | me  |    |      |   | <br> |   |
|                | 用户名<br>userna<br>密码           | me  |    |      |   |      |   |
|                | 用户名<br>userna<br>密码<br>passwo | ord |    |      |   |      |   |

| 2025/03/28 ( | 串口穿透 - ×         |
|--------------|------------------|
| 2025/03/28 ( | PC<->HMI         |
| TTYY         | 虚拟串口: COV3       |
| 发生           | 安装 卸载 修改         |
| 默认分组         | HMI 地址           |
| 已联机 10.9.    | 网络IP: 10 9 223 2 |
| 透传           | HMI<->PLC        |
|              | HMI串口: COM1 ~    |
| 请输入设备        | 开启穿透 关闭穿透        |

➡ 磁盘管理

》 服务和应用程序

#### 4.4.9 远程调试-给串口 PLC 下载程序和监控

用网口穿透,需要点击上图中的"穿透",打开"串口穿透"界面。 HMI串口表示选择触摸屏连接 PLC 的串口号,一般选择 COM2。点击"安装"按钮,安装 虚拟串口,安装后,打开设备管理器会多出一个虚拟串口,如下图。 → ○ 性能 → ○ 性能 → ○ 費 打印队列 → ○ 育储

↓ com0com - serial port emulator CNCB0 (COM3)

最后点击"开启穿透",此时触摸屏会停止运行,进入系统设置界面。 以工贝 200PLC 为例,在通讯窗口按下图所示,

| Ē                           | 必须手动输入PLC的Port口的PPI          | 协议地址                              |
|-----------------------------|------------------------------|-----------------------------------|
| 地址<br>本地:<br>远程:<br>PLC 类型: |                              | PC/PPI cabl<br>地址:0<br>シーンで<br>利新 |
| ✓ 随项目<br>网络参数               | <sup>保存设置</sup> 必须选择虚拟出来的串口号 |                                   |
| 接口:                         | PC/PPI cable.PPI.1(COM 3)    |                                   |
| 协议:                         | PPI                          |                                   |
|                             | 1112                         |                                   |

串口穿透需要网速快,测试工贝 200PLC 可以,但有时候会失败,需要远程穿透的 PLC 尽量选择带网口的,并且使用网口穿透。

## 4.4.10 远程调试-本地 MCGS 模拟运行连接远程 PLC 串口

以上节为基础,打开 MCGS PRO 的软件。在设备窗口填写虚拟串口号,如下图

」 设备图□: 设备图□ → 通用串口父设备0--[通用串口父设备] → 设备0--[西门子\_S7200PPI]

| 设备属性名        | · 设备属性值  |
|--------------|----------|
| 设备名称         | 通用串口父设备0 |
| 设备注释         | 通用串口父设备  |
| 初始工作状态       | 1 启动     |
| 最小采集周期(ms)   | 100      |
| 串口端口号(1~255) | 2 - COM3 |
| 通讯波特率        | 6 - 9600 |
| 数据位位数        | 1 - 8位   |
| 停止位位数        | 0 - 1位   |
| 数据校验方式       | 2 - 偶校验  |

下载界面选择模拟运行即可,注意:串口穿透速度较慢,界面反映慢。

## 4.4.15 使用 FTP 与屏及屏上 U 盘传输文件等功能

在运维窗口,点击"FTP"按钮,可以实现 FTP 上传文件功能。

## 第3步之使用调试助手

### 5.1 屏幕物联网设置

查看上文,必须按照连"接服务器 pub.mcgscloud.com"章节设置,并且显示上线成功。 5.2 电脑和手机端调试助手使用

### 5.2.1 软件安装并登录

电脑端安装《MCGS 调试助手\_Vx.x 电脑端软件.exe》软件,安卓手机安装《MCGS 调试助 手\_V3.5 安卓手机端软件.apk》。电脑端安装后,在网络连接中,会虚拟出一个网卡

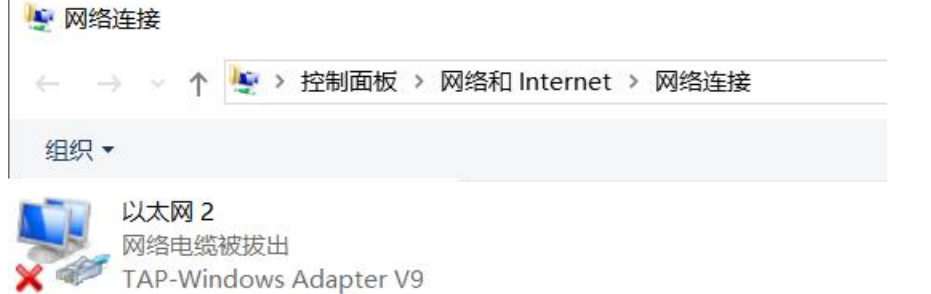

打开电脑端调试助手软件

|                                            | 🗲 — 🗆 X                                                                      |
|--------------------------------------------|------------------------------------------------------------------------------|
|                                            | 设置                                                                           |
|                                            | — 设备导入 ————————————————————————————————————                                  |
| ⑦ 昆仑技创                                     | <ul> <li>● 远程调试</li> <li>● 本地调试</li> <li>设备文件:</li> <li>● 予入时间: 无</li> </ul> |
| <ul> <li>⑥ 远程调试</li> <li>〇 本地调试</li> </ul> | - 服务器                                                                        |
| 8 ZhangSan (1)                             | 服务地址: pub.mcgscloud.com 测试                                                   |
| ☆ •••••• ②                                 | 服务端口: 80 3                                                                   |
| 登录                                         | 服务密码:                                                                        |
|                                            |                                                                              |

上图中的①必须和"连接服务器 pub.mcgscloud.com"章节的用户名相同。

上图中的②必须和"连接服务器 pub.mcgscloud.com"章节的密码相同。

上图中的③必须按上图填写,右侧点击测试按钮,会显示"服务地址和服务端口配置正确"。 最后点登录。

注意:无论上图中的①和②是否输入正确,都能登录,所以能登录不代表账户密码正确。 要像下图一样发现你的物联网屏才说明正确。

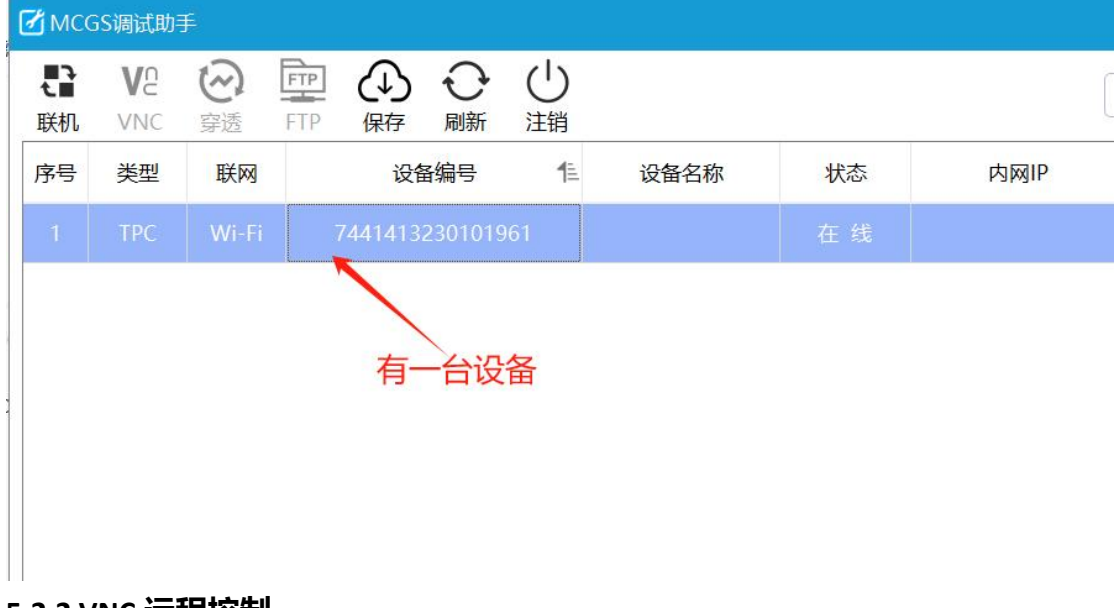

### 5.2.2 VNC 远程控制

选中设备, 左上角点"联机", 联机成功后, 在网络适配器中可以看到虚拟出来的网卡的 叉号消失了, 如下图

#### 🔄 网络连接

|                                            | 和 Internet > 网络连接                           |
|--------------------------------------------|---------------------------------------------|
| <sup>组织→</sup> 联机成功后                       | , ×号消失                                      |
| 以太网 2<br>网络电缆被拔出<br>TAP-Windows Adapter V9 | ・ 以太网 2<br>未识别的网络<br>TAP-Windows Adapter V9 |

调试助手中设备状态改为联机,并且分配了内网 IP。

| 🛃 мсе | S调试助      | Ŧ     |                  |      |           |
|-------|-----------|-------|------------------|------|-----------|
| 停止    | VP<br>VNC |       |                  |      | Q 设       |
| 序号    | 类型        | 联网    | 设备编号 但 设备名称      | 水 状态 | 内网IP      |
| 1     | TPC       | Wi-Fi | 7441413230101961 | 联 机  | 10.8.55.2 |

再点 "VNC", 输入 VNC 密码 (和物联网屏的"系统设置-物联网标签页-VNC 密码"一致), 就能打开屏幕画面了,实现远程控制。

#### 5.2.3 远程调试-给触摸屏下载和上传程序

电脑端打开 MCGS PRO 软件,在下载界面填入上图内网 IP 或者触摸屏 LAN 口 IP。

| 下载配置                                                                                                    |                                    |       |
|----------------------------------------------------------------------------------------------------|------------------------------------|-------|
| 运行方式:  模拟 🛛 🖲 联机                                                                                                    | 🗾 通讯测试                             | 工程下载  |
| 连接方式:TCP/IP网络                                                                                                    | 启动运行                               | 工程上传  |
| 目标机名 10 . 8 . 55 . 2                                                                                                    | 停止运行                               | U盘包制作 |
| <ul> <li>✓ 清除配方数据</li> <li>✓ 清报警和日志</li> <li>✓ 清报警和日志</li> <li>✓ 清空用户文件</li> <li>✓ 支</li> <li>返回信息:</li> </ul>                                                                                                    | 除历史数据<br>除初值数据<br>:持工程上传           |       |
| 2025-03-29         15:31:11         等待操作           2025-03-29         15:33:35         测试下位           2025-03-29         15:33:35         正在创建           2025-03-29         15:33:35         请耐心等           2025-03-29         15:33:35         请耐心等           2025-03-29         15:33:35         通讯测试 | 札.<br>CP/IP: 10. 8. 55.<br>寺<br>正常 | 2连接   |

通讯测试正常,然后就可以工程下载了。也可以点上图中的上传功能上传工程。

#### 5.2.4 远程调试-给网口 PLC 下载程序和监控

参考"物联助手使用"章节中的"远程调试-给网口 PLC 下载程序和监控",操作类似, 只需要点"联机",不需要点"穿透"按钮。

#### 5.2.5 远程调试-给串口 PLC 下载程序和监控

参考"物联助手使用"章节中的"远程调试-给串口 PLC 下载程序和监控",操作类似, 需要设置串口"穿透"。

#### 5.2.6 使用 FTP 与屏及屏上 U 盘传输文件等功能

点击 "FTP" 按钮, 可以实现 FTP 上传文件功能。

#### 常见问题

#### 10.1 开机系统设置界面,物联网标签页点上线提示"上线启动失败"。

第一步: 首先要保证能连上网, 系统设置界面"网络"标签页中设置, 方法查看《第1 步: 物联网屏联网》章节。

第二步:在物联网标签中,再次检查服务器地址,用户名信息是否正确。使用 pub.mcgscloud.com 服务器时,用户名不能是 device,而是自己起的。使用 iot.mcgscloud.com 服务器时,用户名必须是 device,而不能是自己起的。密码必须是 123456。如果还显示 "上线启动失败",看下一步。

第三步:如果是 wifi 或者 4G 上网,要保证无线网卡的 IP 地址段和 LAN 口的 IP 地址段不同。

第四步:如果是用的 wifi 或者 LAN 口上外网,打开网络标签页,要手动输入 DNS 为 8.8.8.8 或者 114.114.114.114。但是如果勾选的是启动动态 IP 地址分配模式,没法手动输入。技 巧来了,先不勾选,手动输入后点确定,再勾选。此时 DNS 框里依然是空。回到物联网 标签页,点上线试试。真是奇葩操作。此方法不适用于 4G 上网。如果还显示"上线启动 失败",看下一步。

第五步:如果是连 iot 服务器,要保证端口号是 25000,下载"物联助手 McgsPro\_屏端样例",运行后左侧有服务器、端口号、用户名等,查看这里的端口号是不是 25000,如果不是,点击输入 25000。如果是连 pub 服务器,要保证端口号是 80,在 MCGS 设备窗口中,设备管理,通用设备,物联网,VPN,添加这个驱动,双击打开,右侧有端口号,可以引用后显示在界面,检查是不是 80,如果不是就改成 80。

#### 10.2 物联助手提示"设备已被绑定"

添加设备的时候如果显示"设备已被绑定",只能找供应商解绑。要提供很多信息比如营业 执照等,才能解绑,非常非常麻烦。所以忘记绑定账号和密码,就别用物联助手了,可以 考虑用调试助手。

#### 10.3 物联助手提示"设备密钥错误"

检查设备编号和密钥,也可能是触摸屏没上线连接服务器成功。

#### 10.4 物联网屏,远程连不上屏或者 PLC

首先要保证屏的物联网标签页,显示上线成功。

如果是物联助手,停止调试,再启用试试。如果是用调试助手,停止联机,重新联机再试试。

#### 10.10 使用 LAN 口连接物联网,远程调试能给 PLC 下载程序吗?

可以,此时物联网屏和 PLC 都连在同一个局域网内。建议物联网屏的 LAN 口使用固定 IP。 因为 PLC 的 IP 地址是手动输入固定的,如果屏是自动分配,担心会 IP 地址冲突。

#### 10.11 如何查看、获得物联网屏的密钥

使用 MCGS PRO 软件给屏下载《物联助手 McgsPro\_屏端样例》程序并运行,在主界面会显示。参考本文"电脑 MCGS PRO 软件安装 IOT 驱动并下载工程"章节。